# Documenting With MediaWiki

#### Amolith

## 2020-06-04T12:23:34-04:00

## Contents

| URLs                | 1 |
|---------------------|---|
| Mobile view         | 2 |
| Discussion pages    | 4 |
| Subpages            | 5 |
| Syntax highlighting | 5 |
| Editing in Vim      | 6 |

Much to my chagrin, I've hardly posted anything at all the past couple of weeks. This is partly due to university summer classes starting and partly due to me putting some work into NixNet's documentation. After listening to Episode 4 of 2.5 Admins, I decided to change some things up with my infrastructure planning and, instead of automating all the things, document it first. Only after writing extensive documentation will I look into automating *portions* my setup, like hardening a server directly following installation. To that end, I've decided to use MediaWiki.

After downloading and installing MediaWiki, a very straightforward process,<sup>1</sup> the next step is configuring it. There is of course a guide but I think it can be useful to see someone else's configuration to get ideas from as well, especially considering how many extensions there are. I won't go through *all* of the settings, just the maybe less obvious ones.

### URLs

The first thing in LocalSettings.php is \$wgScriptPath. Different wikis take vastly different approaches for this. Some fill that variable with "/w" (default), some with "/view", and some with something entirely different. Wikipedia and all of its children use "/wiki". While well and good, the default configuration will have your URLs appearing as example.com/wiki/index.php?title=<page> and this is bad practise for SEO; if you want your pages easily discoverable, the URLs need to be a bit

<sup>&</sup>lt;sup>1</sup>If you're having issues, feel free to contact me and I'll help where I can.

shorter. The easiest way I've found to do this is add all of six lines to my NGINX config and set \$wgScriptPath to "" (an empty string).

```
1 location / {
2 try_files $uri $uri/ @rewrite;
3 }
4 location @rewrite {
5 rewrite ^/(.*)$ /index.php?title=$1&$args;
6 }
```

The snippet above tells NGINX to rewrite all of your site's base URLs and remove index.php?title= from them. This is a similar approach to what Mozilla has done. The result is cleaner URLs that comply with SEO best practises and a setup that avoids moving MediaWiki to the site's root.

#### Mobile view

I see a *lot* of MediaWiki instances without a good mobile version and, other than keeping the number of extensions down, I don't really understand why. Setting it up is incredibly easy and gives everyone a *much* better experience. The Minerva Neue skin is designed specifically for use on mobile devices and is also much more aggressive about optimisation. Though editing is a terrible experience, it also looks great on desktop. The MobileFrontend extension is used to detect the reader's device and serve them either the configured desktop skin or Minerva Neue. You *could* serve a different skin on mobile but I've found that Minerva Neue looks the best by far.

To set them up, you'll need to download the skin and the extension. From there, you'll need to add a few lines to your config file. On a side note, I love how dynamic MediaWiki can be, especially with downloads; providing a copy/paste extraction command that doesn't use wildcards and puts it in the correct directory is *awesome*.

```
1 # I recommend putting this with the rest of your extensions
2 wfLoadExtension( 'MobileFrontend' );
3
4 # These can go wherever you want but together is better
5 $wgMFDefaultSkinClass = 'SkinMinerva';
6 $wgMFAutodetectMobileView = true;
```

With the skin and extension in place and those lines in your config, save and reload and there should be a link at the bottom of your wiki called Mobile view. Click it and you'll see Minerva! On a phone, MobileFrontend will automatically serve it but you can force your default theme by clicking Desktop view in the same location.

| 22:31                                                                                                    |                                                                     | 22:31                                                                                                    |  |  |  |
|----------------------------------------------------------------------------------------------------|---------------------------------------------------------------------|----------------------------------------------------------------------------------------------------|--|--|--|
| Main poge<br>Niket<br>Recet charges<br>Recet charges<br>Recet charges<br>Recet charges<br>Main line here<br>Tools<br>Wat line here | Page Discussion Read Edit View History 🖈 More V Search NoNet Doos Q | ■ NixNet Docs Q ①                                                                                                    |  |  |  |
|                                                                                                    | Debian                                                              |                                                                                                    |  |  |  |
|                                                                                                    | Note: this guide is not finished yet!                               | Dehian                                                                                                    |  |  |  |
|                                                                                                    | I prefer to use Debian for the vast majority of my                  | Destait                                                                                                    |  |  |  |
|                                                                                                    | servers, whether it's a baremetal install or a                      | ха 🔶 🎽                                                                                                    |  |  |  |
| Upload file<br>Special pages<br>Printable version                                                                                  | virtual machine. This guide will take you through                   |                                                                                                    |  |  |  |
| Permanent link<br>Page information<br>Cite this page                                                                               | the netinstall process. At the end, package                         | Note: this guide is not finished yet!                                                                                                    |  |  |  |
|                                                                                                    | depending on whether it's being installed as a                      |                                                                                                    |  |  |  |
|                                                                                                    | VM after finishing the libuirt guide or herematel                   | I prefer to use Debian for the vast majority of my<br>servers, whether it's a baremetal install or a virtual<br>machine. This guide will take you through the |  |  |  |
|                                                                                                    | vivi arter missing the libving guide of baremetar                   |                                                                                                    |  |  |  |
|                                                                                                    | on a physical machine.                                              |                                                                                                    |  |  |  |
|                                                                                                    | Contents [hide]                                                     | netinstall process. At the end, package installation                                                                                                    |  |  |  |
|                                                                                                    | 1 Procedure                                                         | recommendations will vary depending on whether it's                                                                                                    |  |  |  |
|                                                                                                    | 1.1 Timezone                                                        | being installed as a VM after finishing the libvirt guide<br>or baremetal on a physical machine.                                                              |  |  |  |
|                                                                                                    | 1.2 Hostname                                                        |                                                                                                    |  |  |  |
|                                                                                                    | 1.3 Users                                                           | ∽ Procedure                                                                                                    |  |  |  |
|                                                                                                    | 1.4 Partitioning                                                    |                                                                                                    |  |  |  |
|                                                                                                    | 1.5 Minors                                                          |                                                                                                    |  |  |  |
|                                                                                                    | 1.6 Proxy                                                           | ∽ Securing SSH                                                                                                    |  |  |  |
|                                                                                                    | 1.7 Software                                                        |                                                                                                    |  |  |  |
|                                                                                                    | 2 Securing SSH                                                      |                                                                                                    |  |  |  |
|                                                                                                    | 2.1 Disation root login                                             | Discussion                                                                                                    |  |  |  |
|                                                                                                    | 2.2 Use key-based authentication                                    |                                                                                                    |  |  |  |
|                                                                                                    | 2.3 Generate unique keys for each server                            | Last adited 21 hours and by Amolith                                                                                                    |  |  |  |
|                                                                                                    | 2.4 Set SSH to listen on a non-standard port                        | Last eutred 21 hours ago by Antonian /                                                                                                    |  |  |  |
|                                                                                                    | 2.5 "Automating" SSH login                                          |                                                                                                    |  |  |  |
|                                                                                                    | Procedure [edit]                                                    | NixNet Docs                                                                                                    |  |  |  |
|                                                                                                    | The majority of this will be very straightforward                   |                                                                                                    |  |  |  |
|                                                                                                    | docs.nixnet.services/Debian                                         | 👽 🔒 docs.nixnet.services/Debian 🛛 🚦                                                                                                    |  |  |  |
|                                                                                                    |                                                                     |                                                                                                    |  |  |  |

Figure 1: Screenshot of the mobile versions of my MediaWiki instance. The left uses Minerva Neue and the right uses Vector. The left has buttons and icons that are much larger and easier to tap making for better accessibility. Though the text is readable, the touch targets are much too small navigation is hell

#### **Discussion** pages

The default discussion page for MediaWiki works but, unless you're already used to it, it can be quite odd for new people. That's where the StructuredDiscussions extension comes in. Here's a comparison of before and after enabling it.

|                                                                                       | 🕹 Amolith 🌲 🔲 Talk Preferences Wetchist Contributions Log                                                                                                    | ndt internet                                                                           | 🕹 Amolith 🌲 🛄 Talk Prefere                 | nces Watchlist Contributions Log out                                                       |  |
|---------------------------------------------------------------------------------------|----------------------------------------------------------------------------------------------------|----------------------------------------------------------------------------------------|--------------------------------------------|--------------------------------------------------------------------------------------------|--|
|                                                                                       | Page Discussion Create Add topic 🖈 More 🗸 Search NixNet Docs                                                                                                    |                                                                                        | Page Discussion 🖈 Mi                       | rre 🗸 Search NixNet Docs 🔍 🔍                                                               |  |
|                                                                                       | Creating Talk:Libvirt                                                                                                    |                                                                                        | Talk:Libvirt                               |                                                                                            |  |
| Main page<br>Nicket<br>Racent changes<br>Random page<br>Help about MediaWiki<br>Tools | You have followed a link to a page that does not exist yet. To create the page, start typing in the box below<br>(see the help page for more info). If you are here by mistake, click your browser's <b>back</b> button.                                                                                                    | Main page<br>Nicklet<br>Rocent changes<br>Rondom page<br>Help about MediaWiki<br>Tools | Main page<br>NicNet                        | Edit description                                                                           |  |
|                                                                                       | B I 🖉 🗠 💌 🖉 👻 Advanced  ightarrow Special characters  ightarrow Help                                                                                                    |                                                                                        |                                            | Content is available under Creative Commons Attribution-ShareAlike unless otherwise noted. |  |
|                                                                                       | Heading → Format := j= kil ↔ A* A* X <sup>1</sup> X <sub>1</sub> Insert = 5 =                                                                                                    |                                                                                        | E Browse topics Recently                   | active topics ~                                                                            |  |
|                                                                                       |                                                                                                    |                                                                                        | Start a new topic                          |                                                                                            |  |
| What links here<br>Upload file<br>Special pages<br>Page information                   |                                                                                                    | What links here<br>Upload fly<br>Special pages<br>Page information                     | There are no older topics                  |                                                                                            |  |
|                                                                                       |                                                                                                    |                                                                                        | Pharypoly And Italia Dec. Delanes Math ove |                                                                                            |  |
|                                                                                       | summery.                                                                                                    |                                                                                        |                                            |                                                                                            |  |
|                                                                                       | Watch this page                                                                                                    |                                                                                        |                                            |                                                                                            |  |
|                                                                                       | Please note that all contributions to NuMet Docs are considered to be meleased under the Creative Commons<br>Attributions distinuibles (see NuMet Docs Copyrights for details). If you do not want you writing to be welted<br>mercleosity and registrolland at will like do not submit it here. The state premising us that you wrate this yoursaft, or capital it from a public domain or similar free resource. Do not submit Copyrighted work without permission! |                                                                                        |                                            |                                                                                            |  |
|                                                                                       | Save page Show preview Show changes Cancel                                                                                                    |                                                                                        |                                            |                                                                                            |  |

Figure 2: side-by-side screenshot of my wiki before and after enabling the extension. the left really is just the default content editor. it's like giving someone a text editor on a server and asking them to have a conversation with someone else by editing the same file and saving it to see replies. the right side is with the extension enabled and gives buttons to browse by topic and a field to create a new topic. it's very similar to github's issue tracker, for example, but without the ability to sort by tags

As I said, the left works but most people wouldn't know what to do when given the default MediaWiki editor and it raises the barrier for entry. The right is *much* more user-friendly and works exactly how one would expect. Structured-Discussions does have a few dependencies but they're easy to add. Echo is for notifications and the others are included by default. After installing it, and StructuredDiscussions, add the following lines to your LocalSettings.php.

```
1 # With the rest of your extensions
```

```
2 wfLoadExtension( 'Echo' );
```

```
3 wfLoadExtension( 'Flow' );
```

Running the following commands is necessary because MediaWiki's database needs modification to support the extension. General talk pages are --ns=1 and User:Talk pages are --ns=3. If you only want Structured Discussions enabled for one of them, only run that one. I personally recommend doing it for all.

```
1 php maintenance/populateContentModel.php --wiki=somewiki --ns=1
        --table=revision
2 php maintenance/populateContentModel.php --wiki=somewiki --ns=1
        --table=archive
3 php maintenance/populateContentModel.php --wiki=somewiki --ns=1
        --table=page
4 
5 php maintenance/populateContentModel.php --wiki=somewiki --ns=3
        --table=revision
6 php maintenance/populateContentModel.php --wiki=somewiki --ns=3
        --table=archive
7 php maintenance/populateContentModel.php --wiki=somewiki --ns=3
        --table=archive
```

After that, add these to actually enable the extension. To temporarily disable it, you can comment them out but I don't know how that will affect talk pages that already exist.

```
1 # Flow (discussions) configuration
```

```
2 $wgNamespaceContentModels[NS_TALK] = 'flow-board';
```

```
3 $wgNamespaceContentModels[NS_USER_TALK] = 'flow-board';
```

#### Subpages

One of the features I'll be making heavy use of for my Privacy Policies and Terms of Service pages is Subpages. This allows you to create pages entitled Parent/Child and the child automatically links back to the parent at the top. This can be seen in Mozilla and Arch Linux's wikis right under the header and in mine as well. Enabling it is quite simple; just add the following line to your config.

1 ## Enable subpages for all namespaces

```
2 $wgNamespacesWithSubpages[NS_MAIN] = true;
```

#### Syntax highlighting

The final configuration change I've made (so far) has been to enable syntax highlighting in the default editor with CodeMirror. After installing it, add these lines to your config and you're done!

```
1 # Place with the other extensions as always
2 wfLoadExtension( 'CodeMirror' );
3 # Enables it by default but allows users to disable it
4 $wgDefaultUserOptions['usecodemirror'] = 1;
```

|                                                                                                    | Pres Discusion                                                                                                    | Annolin 🌲 🛄 Tak Pedraverses Watchist Contributions Lagent                                                                                                    |
|----------------------------------------------------------------------------------------------------|----------------------------------------------------------------------------------------------------|----------------------------------------------------------------------------------------------------|
|                                                                                                    | Editing Libvirt                                                                                                    |                                                                                                    |
| Manapan<br>Bandari Carago<br>Kandan Juga Jaco Medarika<br>Bada<br>Bada<br>Japat Jang Jang Jang Jang Jang<br>Japat Jang Jang Jang Jang Jang<br>Japat Jang Jang Jang Jang Jang Jang<br>Jang Jang Jang Jang Jang Jang Jang Jang<br>Jang Jang Jang Jang Jang Jang Jang Jang<br>Jang Jang Jang Jang Jang Jang Jang Jang<br>Jang Jang Jang Jang Jang Jang Jang Jang<br>Jang Jang Jang Jang Jang Jang Jang Jang | B 1 ∞ M → Advanced + Special characters + Help<br>Heating - Format H = Heat A × X × H, Inset B =<br>(GETWOTTER: Like)(H)<br>Marter schlosing this paids, make sure you have the heat 05 set up following the [[Inhibit] (Hohins ()<br>B = Server =<br>Format H = Heat A = Heat A = | <pre>cide)).<br/>ef course be omitted het 1 prefer it to [hekkinoniacu[vel]). This is going to be a heaftess system so no graphical<br/>t and too a lighter system.<br/>antat-spended dowsay<br/>et to it leadly.</pre> |
|                                                                                                    | <pre>G -/.set/uthrized/bys/index/came/came/came/came/came/came/came/came</pre>                                                                                                    | restat.                                                                                                    |
|                                                                                                    | Summary This is a minor cold Watch this page This is a minor cold Watch this page Rease note that all contributions to Noter Dox are considered to be released under the Creative Common Attribution of added 2 have. We are dox promoting us that you write this yourcell, or copied it from a public domain or similar free resource. Do not save Changes These preview These resources Cancel                                                                                                    | -Standale (see Noted Deck Copyrights for details). If you do not want your writing to be edited merclessly and redistributed at will, then do<br>t submit copyrighted work without permission!                          |
|                                                                                                    | Minecy policy About Nichet Disc Disclaimers Mobile view                                                                                                    |                                                                                                    |

Figure 3: screenshot of the mediawiki editor. headers are larger, code blocks are highlighted, links blue with link text black so it's easy to pick out, etc. In all, it's a much nicer experience.

# Editing in Vim

The final tip I have is that you can edit pretty much *any* MediaWiki instance in Vim, including Wikipedia itself, with a simple plugin. The only drawback I've found is that, unless you store your password in your config, you'll have to enter it every time you close and reopen Vim. You can also give Vim Wikitext syntax highlighting for creating MediaWiki pages when offline. A few days ago, my wiki was completely offline while taking a disk image backup but I still wrote the majority of the libvirt and Debian pages while I waited and the highlighting was really nice.

This was posted as part of #100DaysToOffload, an awesome idea from Kev Quirk. If you want to participate, just write something every day for 100 days and post a link on social media with the hashtag!